# Docketing Transcript Requests, Transcripts, and Redacted Transcripts in the Eastern District of California

The Eastern District of California implemented NextGen on October 18, 2021. As a result, you will need an upgraded PACER account to access the docketing events described below. Once you have an upgraded PACER account, you will need to use it to link to your Eastern District of California CM/ECF docketing account and begin logging in through PACER.

- Click here for instructions regarding linking your PACER Account to your CM/ECF docketing account.
- For information regarding PACER, or to obtain a PACER account, please go to https://pacer.uscourts.gov

At this time, most hearings in the Eastern District of California Bankruptcy Court are recorded, and audio files may be requested by docketing a request through CM/ECF. If you are unsure whether a hearing was recorded, please contact the appropriate courtroom deputy listed on the last page of this document.

# Logging in to CM/ECF

First, log in to PACER at <u>https://pacer.uscourts.gov</u>, select **California Eastern Bankruptcy Court** from the drop-down menu, and click the **Login** button.

| Login     Required Information |                                                               |
|--------------------------------|---------------------------------------------------------------|
| Username *                     |                                                               |
| Password *                     | ••••••                                                        |
| Client Code                    |                                                               |
| Court                          | California Eastern Bankruptcy Court 🗸                         |
|                                | Login Clear                                                   |
| Forgot passwor                 | <u>d?</u>   <u>Forgot username?</u>   <u>Need an account?</u> |

This is a restricted government website for official PACER use only. All activities of PACER subscribers or users of this system for any purpose, and all access attempts, may be recorded and monitored by persons authorized by the federal judiciary for improper use, protection of system security, performance of maintenance and for appropriate management by the judiciary of its systems. By subscribing to PACER, users expressly consent to system monitoring and to official access to data reviewed and created by them on the system. If evidence of unlawful activity is discovered, including unauthorized access attempts, it may be reported to law enforcement officials.

Click the box regarding **Redaction Responsibility** and click the **Continue** button.

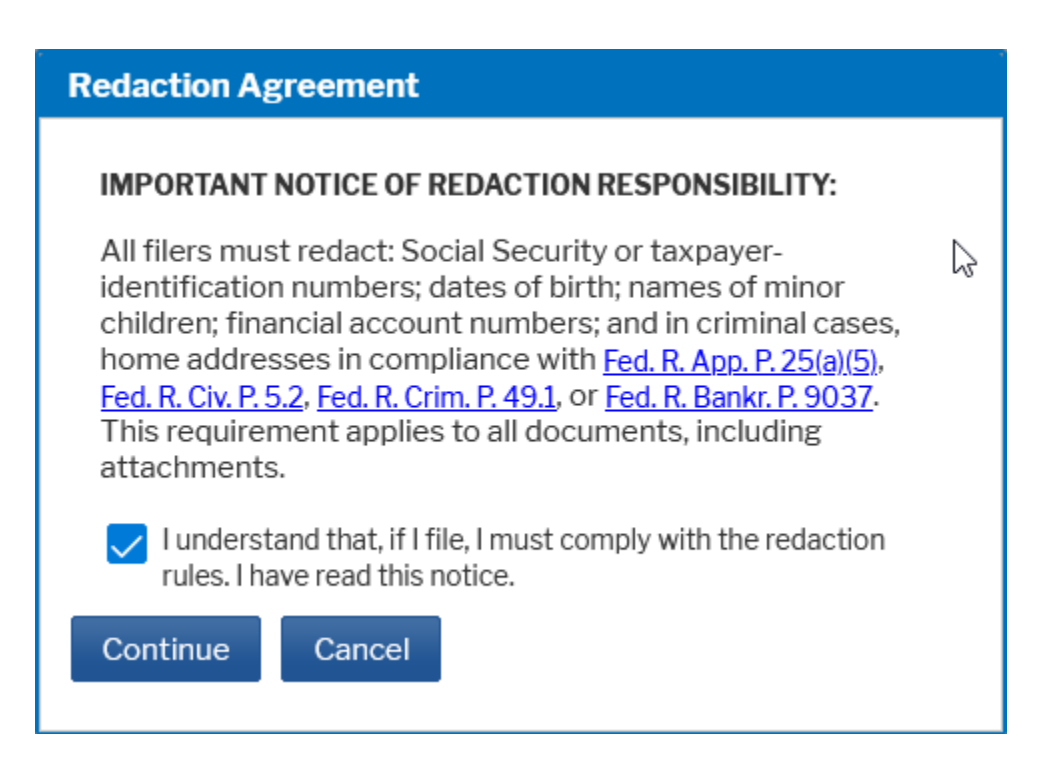

Click the Eastern District of California – Document Filing System link noted below in the red box:

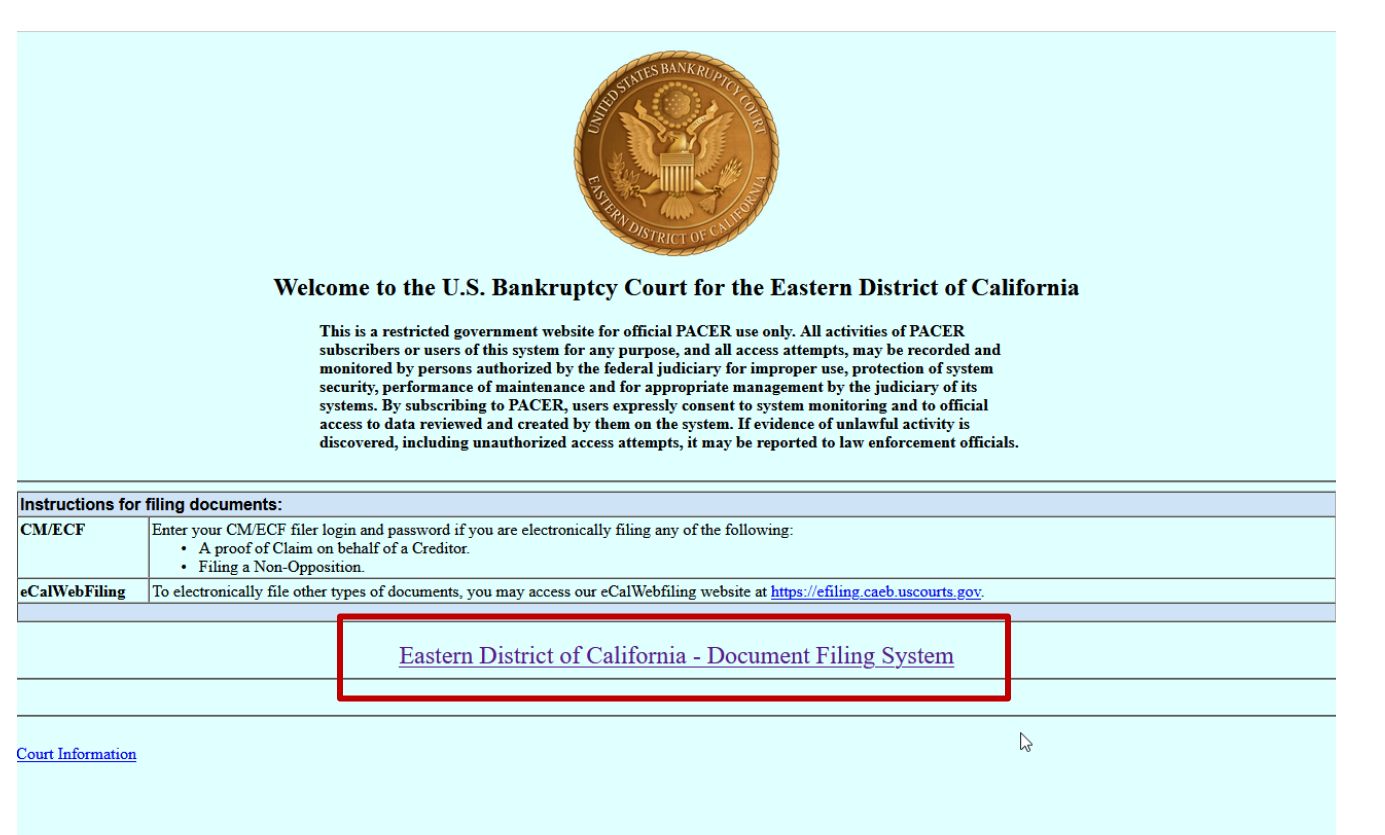

#### **Docketing the Transcript Request**

After you have logged in, click on the word **Bankruptcy** on the white bar at the top of the page.

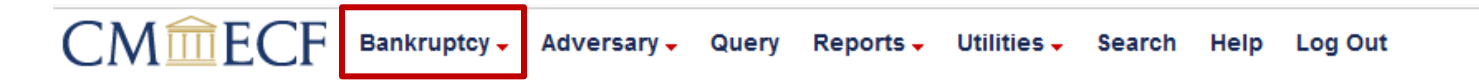

Click on the hyperlink Transcript Events (Transcribers).

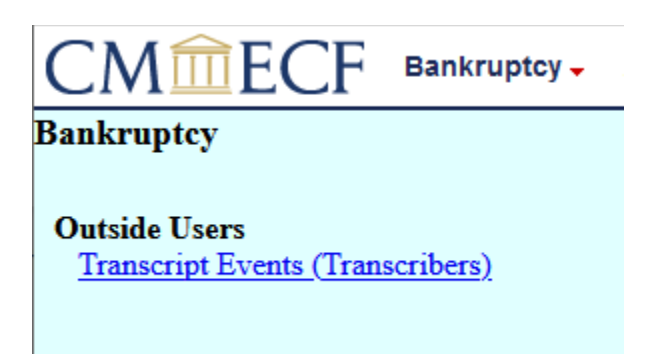

Enter the case number in the format **YY-NNNNN** for Bankruptcy Cases or **YY-NNNN** for Adversary Proceedings, and click on the **NEXT** button. <u>NOTE</u>: Be sure to use the Adversary Proceeding Number instead of the Parent Case number if there is one. This will ensure that the document appears in the Adversary Proceeding.

#### File a Transcript: Documentation and Instructions

| Case Number |                |
|-------------|----------------|
| 21-20001    | Find This Case |
|             |                |
| NEXT Clear  |                |

You will be given a list of available events. Highlight **Request a Transcript** and click the **NEXT** button.

| Start typing to find an event.                                      |
|---------------------------------------------------------------------|
| Available Events (click to select an event)                         |
| Request a Transcript                                                |
| Transcript; Notice of Filing of Official Transcript/Send BNC Notice |
| Transcript; Redacted                                                |
| NEXT Clear                                                          |

On the next screen, enter the following items:

- Hearing date in **MM/DD/YY** format
- Hearing time in **HH:MM am/pm** format

Click the **NEXT** button when you have entered these items.

| Hearing Date [i.e. MM/DD/YY]: 09/15/2021 |  |
|------------------------------------------|--|
| Hearing Time [i.e. HH:MM am/pm]: 2:00 PM |  |
| NEXT Clear                               |  |

Select the delivery time for the transcript and click on the **NEXT** button to continue.

#### Please select the delivery time for this transcript

Ordinary Transcript - delivered within 30 calendar days
 14-Day Transcript - delivered within 14 calendar days
 Expedited Transcript - delivered within 7 calendar days

O 3-Day Transcript - delivered within 3 calendar days

| NEXT | Clear |
|------|-------|
|------|-------|

Please accept the date on the next screen and click **Next**. This will alert the courtroom deputy to generate the audio file.

| Transcript Requested: | 10/1/2021 |  |
|-----------------------|-----------|--|
| NEXT Clear            |           |  |

You will be able to review the final docket text here for accuracy. If you are satisfied with what you have entered, click the **NEXT** button, which will commit your transaction. If you need to make changes to any of the information, you will need to use the back button in the upper left-hand corner of the screen to return to the appropriate screen to make changes. You will **not** be able to make changes on this screen.

Docket Text: Final Text
Transcript Request. Hearing Date and Time: 09/15/2021 at 2:00 PM. Please contact the Court Reporter/Transcription Agency,, to
coordinate audio file upload. (

Attention!! Clicking NEXT commits this transaction. Use your web browser BACK button to modify this entry. Have you redacted?

NEXT

#### After You Have Docketed the Request

Once you have docketed the request, an e-mail will be sent to the appropriate Courtroom Deputy and they will begin processing your request.

#### **Docketing the Transcript**

After you have logged in, click on the word **Bankruptcy** on the white bar at the top of the page.

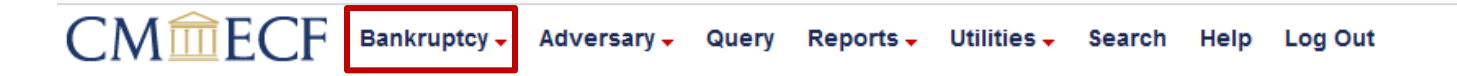

Click on the hyperlink Transcript Events (Transcribers).

| CMmecf                                           | Bankruptcy 🗸     |
|--------------------------------------------------|------------------|
| Bankruptcy                                       |                  |
| Outside Users<br><u>Transcript Events (Trans</u> | <u>scribers)</u> |

Enter the case number in the format **YY-NNNNN** for Bankruptcy Cases or **YY-NNNN** for Adversary Proceedings and click on the **NEXT** button.

# File a Transcript: Documentation and Instructions

| Case Number |                |
|-------------|----------------|
| 21-20001    | Find This Case |
| NEXT Clear  |                |

You will be given a list of available events. Highlight **Transcript; Notice of Filing Official Transcript/Send BNC Notice**, and click the **NEXT** button.

| Available Events (click to select an event)                         |
|---------------------------------------------------------------------|
| Request a Transcript                                                |
| Transcript; Notice of Filing of Official Transcript/Send BNC Notice |
| Transcript; Redacted                                                |
| NEXT Clear                                                          |

On the next screen, you will be given the opportunity to browse for the transcript that you have created. (**NOTE:** The transcript <u>must</u> be in PDF format.) Do not change the radio button selection.

When you have browsed and selected the appropriate PDF for attachment, click on the Next button.

| Filename                            |
|-------------------------------------|
| Browse Transcript.pdf               |
| Attachments to Document: 💿 No 🔘 Yes |
|                                     |
| NEXT Clear                          |

On the next screen, you will see a warning not to use this event for a Redacted Transcript. If this is a Redacted Transcript, you can start over by clicking the Docketing button at the top left-hand side of the screen. If this is not a Redacted Transcript and you wish to continue, click the **Next** button.

| WARNING: Do Not Use This Event For Docketing a Redacted Transcript!!       NEXT    Clear                                                                                                    |
|----------------------------------------------------------------------------------------------------|
| The next screen will list several dates. In the top box, enter the hearing date of your transcript in <b>MM/DD/YY</b> forma Accept the default <b>Notice of Intent to Request Redaction Due Date</b> . Click the <b>Next</b> button when you are done. |
| Enter the hearing date to which the transcript relates [e.g. MM/DD/YY]:                                                                                                    |
| Notice of Intent to Request Redaction Due Date: 10/7/2021                                                                                                    |
| Redaction Request Due Date: 10/21/2021                                                                                                    |
| Redacted Transcript Submission Due Date: 11/1/2021                                                                                                    |
| End of the transcript access restriction period 12/29/2021                                                                                                    |
| NEXT Clear                                                                                                    |

Click the **Next** button to continue.

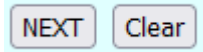

You will be able to review the final docket text here for accuracy. If you are satisfied with what you have entered, click the **NEXT** button, which will commit your transaction. If you need to make changes to any of the information, you will need to use the back button in the upper left-hand corner of the screen to return to the appropriate screen to make changes. You will **not** be able to make changes on this screen.

#### Docket Text: Final Text

Transcript regarding hearing held on 09/15/2021; Notice of Filing of Official Transcript as transmitted to BNC for Service. Notice is hereby given that an official transcript has been filed. Pursuant to the policy adopted by the Judicial Conference, transcripts are available for inspection only at the clerk's office or may be purchased from the court transcriber for a 90 day period. Notice of Intent to Request Redaction Deadline Due By 10/7/2021. Redaction Request Due By 10/21/2021. Redacted Transcript Submission Due By 11/1/2021. Transcript access will be restricted through 12/29/2021. (

Attention!! Clicking NEXT commits this transaction. Use your web browser BACK button to modify this entry. Have you redacted?

## **Docketing a Redacted Transcript**

After you have logged in, click on the word **Bankruptcy** on the white bar at the top of the page.

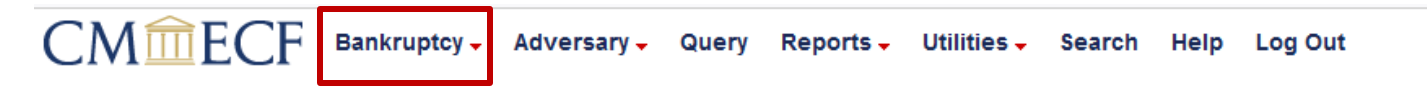

Click on the hyperlink Transcript Events (Transcribers).

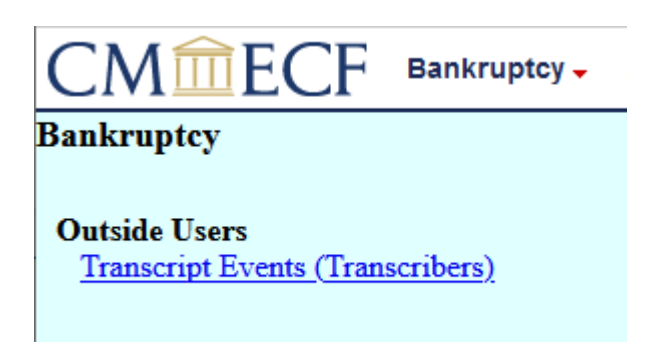

Enter the case number in the format **YY-NNNNN** for Bankruptcy Cases or **YY-NNNN** for Adversary Proceedings and click on the **NEXT** button.

#### File a Transcript: Documentation and Instructions

| Case Number   |   |  |
|---------------|---|--|
| 2:21-bk-20001 |   |  |
| NEXT Clear    | G |  |

You will be given a list of available events. Highlight Transcript; Redacted and click the NEXT button.

| Available Events (click to select an event)                         |
|---------------------------------------------------------------------|
| Request a Transcript                                                |
| Transcript; Notice of Filing of Official Transcript/Send BNC Notice |
| Transcript; Redacted                                                |
| NEXT Clear                                                          |

On the next screen, you will be given the opportunity to browse for the transcript that you have created. (**NOTE:** The transcript <u>must</u> be in PDF format.) Do not change the radio button selection.

When you have browsed and selected the appropriate PDF for attachment, click on the Next button.

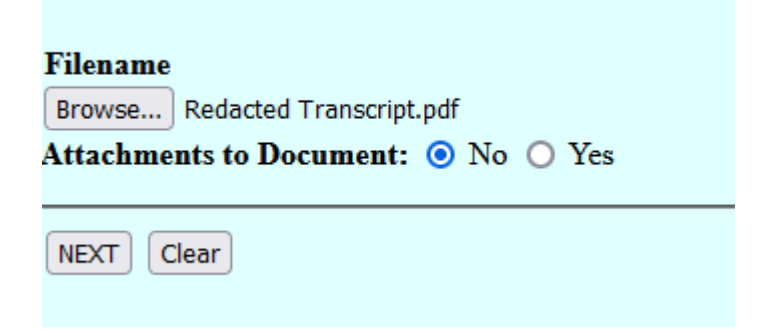

You will see a list of all the transcripts that have been filed in this case. Put a check mark next to the transcript that your transcript is redacting and click the **Next** button.

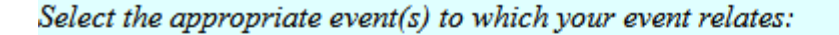

O9/30/2021 25 Transcript regarding hearing held on 09/15/2021; Notice of Filing of Official Transcript as transmitted to BNC for Service. Notice is hereby given that an official transcript has been filed. Pursuant to the policy adopted by the Judicial Conference, transcripts are available for inspection only at the clerk's office or may be purchased from the court transcriber for a 90 day period. Notice of Intent to Request Redaction Deadline Due By 10/7/2021. Redaction Request Due By 10/21/2021. Redacted Transcript Submission Due By 11/1/2021. Transcript access will be restricted through 12/29/2021.

If you know the DCN, enter it here. Otherwise, leave this screen blank. Click the Next button to continue.

| DCN  | ABC-1 | Ι |  |
|------|-------|---|--|
| NEXT | Clear |   |  |

Click on the **Next** button to continue.

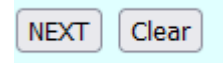

Review your final text on the screen below. If you click the **Next** button, you will submit the Redacted Transcript to the court. If you need to make changes, use your back button to return to the screen where changes can be made.

| Docket Text: Final Text Redacted Transcript Re: [25] Transcript/Notice of Filing of Official Transcript [ABC-1] ( Docket Text: Final Text      |
|----------------------------------------------------------------------------------------------------|
| Attention!! Clicking NEXT commits this transaction. Use your web browser BACK button to modify this entry.<br>Have you redacted?<br>NEXT Clear |

# When to Contact the Courtroom Deputy

If you find that you have made a mistake while docketing a Request for Transcript, Transcript, or Redacted Transcript, please contact the appropriate Courtroom Deputy, as noted below. Please do not re-docket the incorrectly docketed item until you speak with the Courtroom Deputy.

Please allow three full business days from the time you docket your Transcript Request to receive the audio file of the hearing(s) unless you have requested a 3-Day Transcript. In that instance, please wait one full business day. If, after the time specified above, you have not received your file, or if there are issues with the file, please contact the appropriate Courtroom Deputy below.

| Judge                             | Courtroom Deputy  | Contact Phone  |
|-----------------------------------|-------------------|----------------|
| Judge Clement                     | Janice Busch      | (916) 930-4411 |
| Judge Sargis (Sacramento matters) | Kamee Thao        | (916) 930-4427 |
| Judge Sargis (Modesto matters)    | Michelle Peterson | (209) 521-6899 |
| Judge Jaime                       | Danielle Mobley   | (916) 930-4421 |
| Judge Lastreto                    | Carina Weed       | (559) 499-5879 |
| Judge Niemann                     | Bethany Soto      | (559) 499-5868 |
| Judge Klein                       | Lindsey Peratis   | (916) 930-4473 |

## When to Contact the Help Desk

If you have any technical difficulties with logging into our system, or if you forget your login and password for CM/ECF, you can contact the **Help Desk** at 855-542-0992.